## PANDUAN INSTALL TEAM VIEWER

Untuk memudahkan helpdesk (IT Support) menangani masalah teknis yang tidak bisa dilakukan peserta, oleh pengawas.

- 1. Peserta unduh/download aplikasi team viewer di laman https://kacabenggala.uny.ac.id/tools/TeamViewer Setup.exe
- 2. Install aplikasi team viewer, pilih opsi Run only (one time use) kemudian Accept run

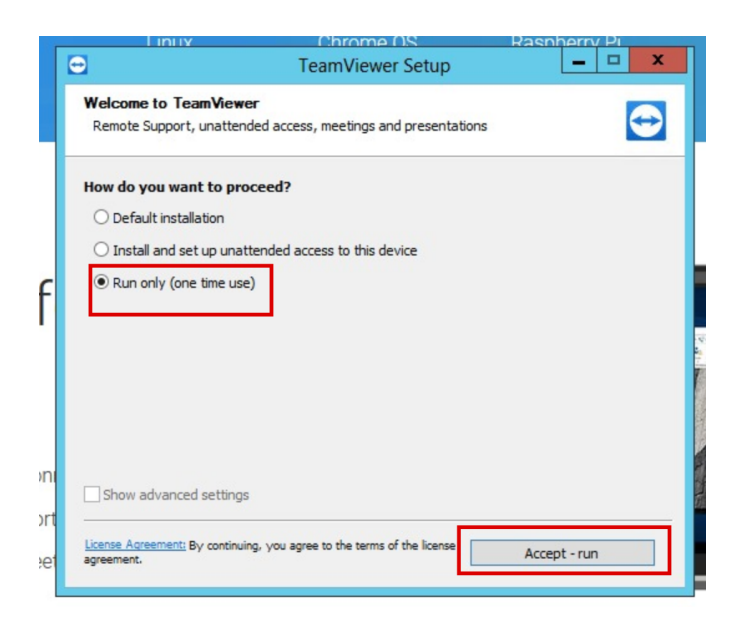

3. Pilih opsi accept the EULA and the DPA, kemudian klik Continue.

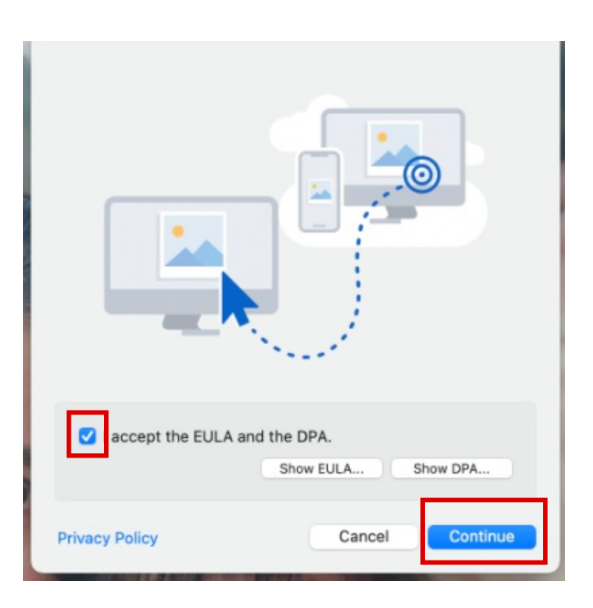

4. Klik menu **Remote Control**, dan kirim melalui foto whatApps ke layanan Helpdesk (IT Support).

| (i) Free license (non-commercial use only) - Henry Lutfi |                              |                                       |
|----------------------------------------------------------|------------------------------|---------------------------------------|
| Sign In<br>Don't have an account?                        | Allow Remote Control         | Control Remote Computer<br>Partner ID |
|                                                          | Password                     | Remote Control File Transfer          |
| Computers & Contacts                                     | Unattended Access            | Connect                               |
| Chat                                                     | Start TeamViewer with System |                                       |
| Augmented Reality                                        |                              |                                       |
|                                                          |                              |                                       |
|                                                          |                              |                                       |
| TeamViewer                                               |                              |                                       |

- 5. Laptop peserta akan diremot oleh helpdesk untuk cek pengaturan install SEB Aplikasi Ujian.
- 6. Langkah selanjutnya akan diinformasikan oleh Helpdesk melalui WhatApp.